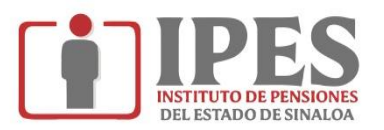

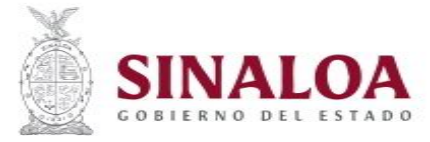

## GUÍA PARA DESCARGAR TALÓN DE PAGO DE PENSIÓN

1.- Entrar a link https://www.ipes.gob.mx/

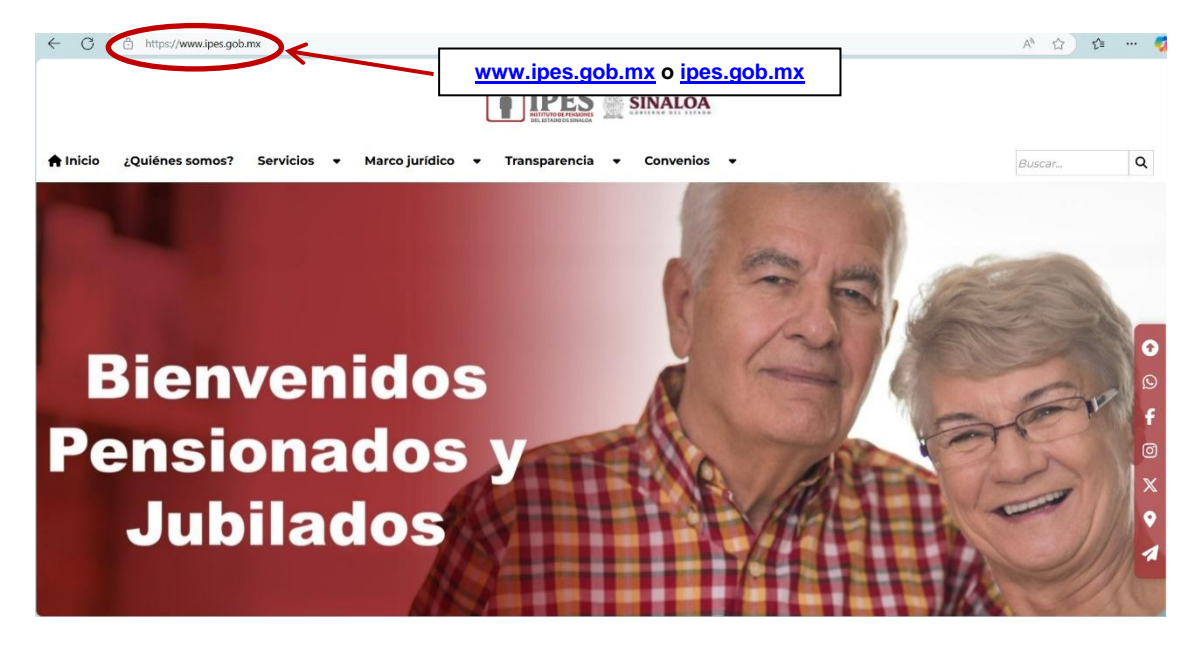

**2.-** Seleccionar la pestaña de "**Servicios**", en el apartado "**Al Pensionado**" y dar clic en la opción de "**Plataforma para descarga de talón de pago**", como se muestra en la imagen:

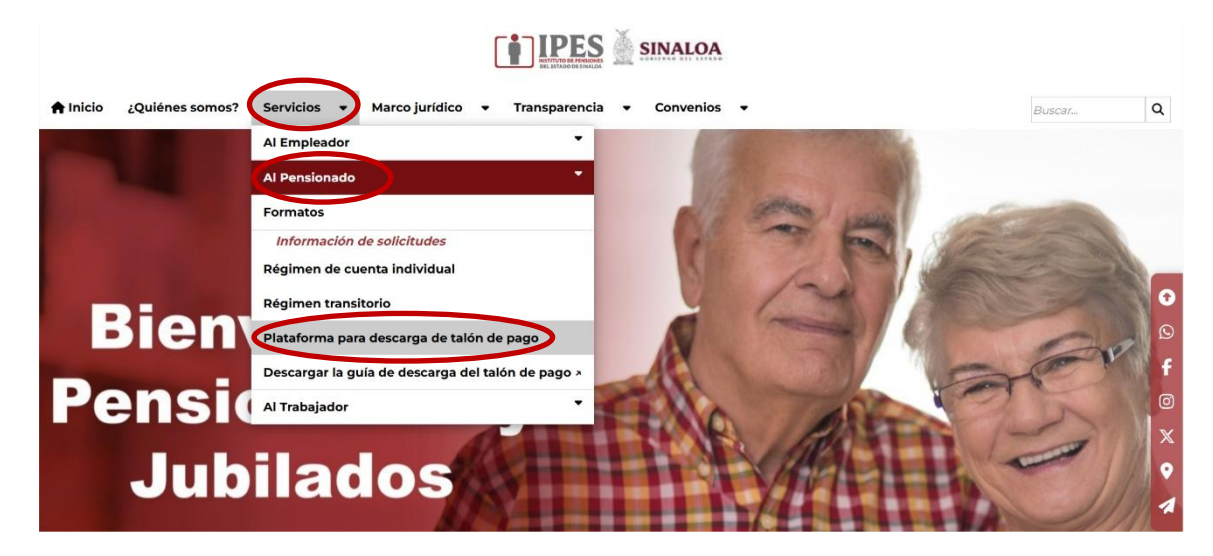

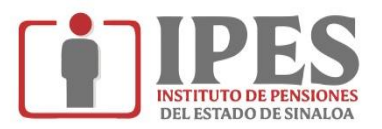

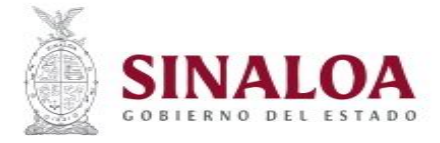

## GUÍA PARA DESCARGAR TALÓN DE PAGO DE PENSIÓN

3.- Colocar su "USUARIO" y "CONTRASEÑA", es la que le otorgaron en el sobresellado:

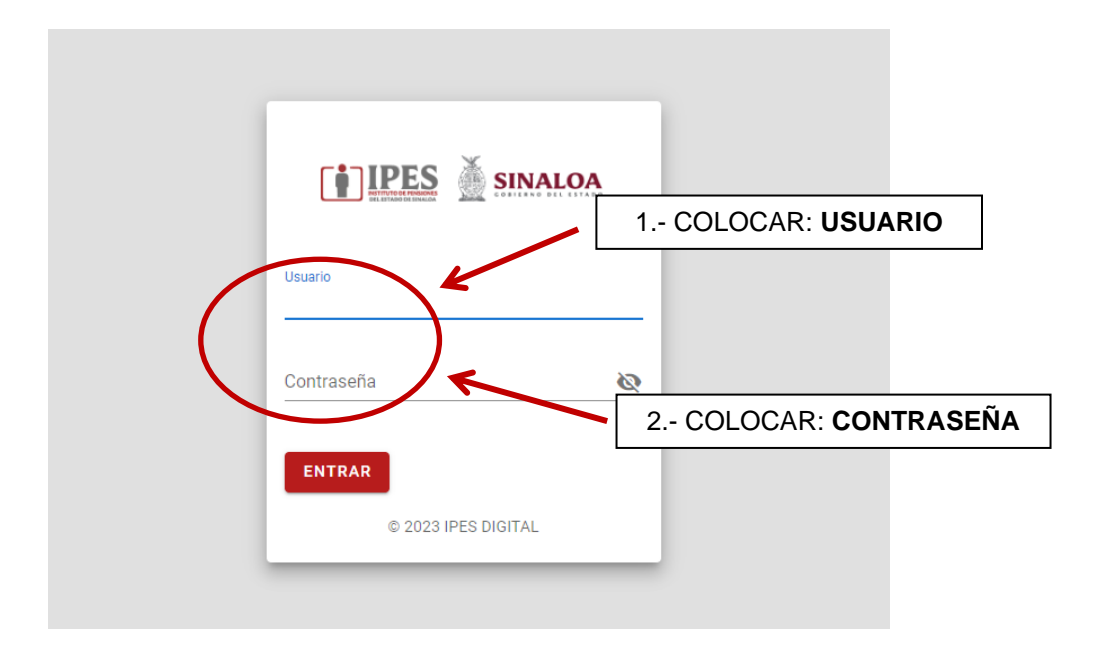

4.- Una vez colocado usuario y contraseña dar clic en "ENTRAR".

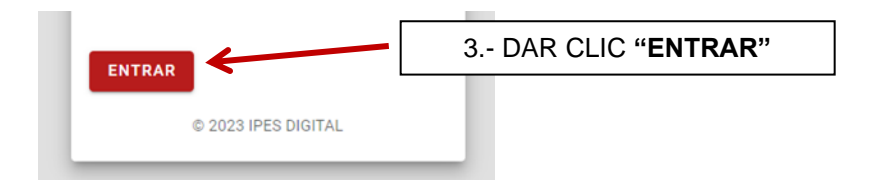

**5.-** Aparecerá una ventana en donde seleccionará el "**MES**" y "**AÑO**", que desea descargar, y por último dar clic en "**BUSCAR TALÓN**" como se muestra en la siguiente imagen:

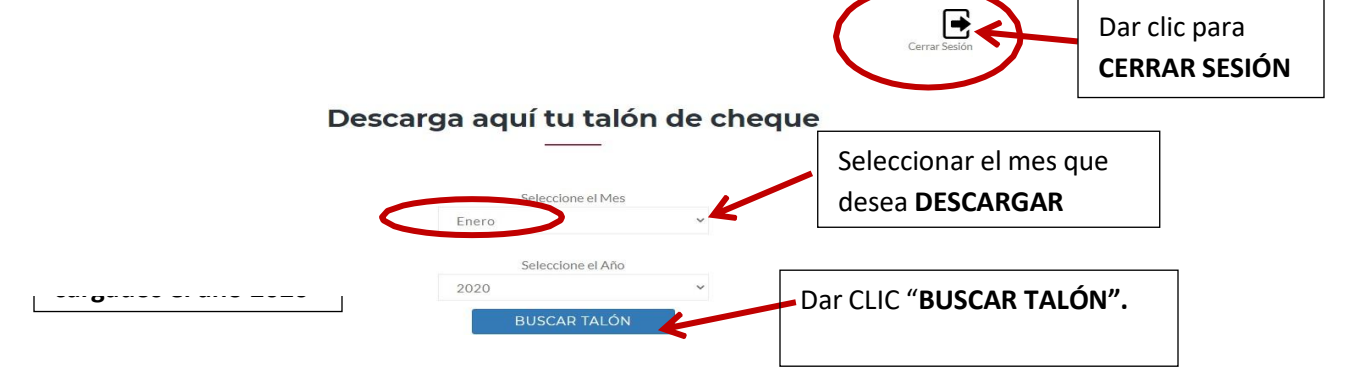

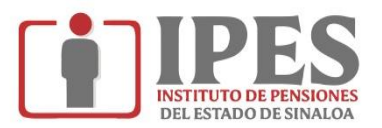

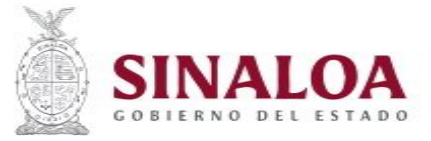

## GUÍA PARA DESCARGAR TALÓN DE PAGO DE PENSIÓN

**NOTA:** Si no te manda a tu talón de cheque al dar clic en "**BUSCAR TALÓN**", solo será necesario abrir una ventana emergente que aparecerá en la parte superior de la pantalla y por último dar clic en "**Permitir siempre ventanas emergentes y redirecciones de https://www.ipes.gob.mx**" y en la opción "**Hecho**".

|                                             | Pop-ups bloqueados                                                                              | Dar clic aquí<br>para abrir |
|---------------------------------------------|-------------------------------------------------------------------------------------------------|-----------------------------|
|                                             | Permitir siempre ventanas emergentes y<br>redirecciones de https://www.portal.ipes.gob.mx Segun | Elegir esta opción          |
|                                             | Gestionar                                                                                       |                             |
|                                             |                                                                                                 |                             |
|                                             |                                                                                                 | Dar CLIC <b>"HECHO"</b>     |
| a aquí tu t                                 | talón de cheque                                                                                 | Dar CLIC <b>"HECHO"</b>     |
| a aquí tu t                                 | talón de cheque                                                                                 | Dar CLIC <b>"HECHO"</b>     |
| a aquí tu t                                 | talón de cheque<br>_                                                                            | Dar CLIC <b>"HECHO"</b>     |
| a aquí tu s                                 | talón de cheque                                                                                 | Dar CLIC <b>"HECHO"</b>     |
| a aquí tu seleccione                        | talón de cheque                                                                                 | Dar CLIC <b>"HECHO"</b>     |
| a aquí tu seleccione<br>Enero<br>Seleccione | el Mes                                                                                          | Dar CLIC <b>"HECHO"</b>     |

**6.-** Se desplegará una pantalla con el talón de cheque, el cual podrá imprimir, como se muestra en la imagen:

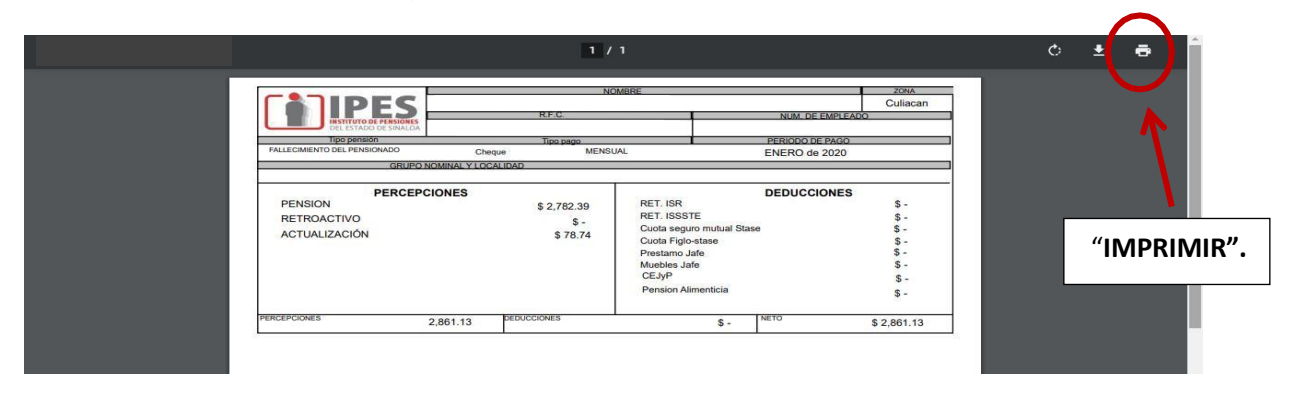